## Procédure de recherche et de réservation de documents dans le catalogue numérique www.biblietcie.ca

- 1. Rendez-vous au www.biblietcie.ca .
- 2. Cliquez sur le bouton « SE CONNECTER ». -

| ← → C 🔒 biblietcie.ca |                                                               |                                          |                                | @☆ @ @ ★ 🖰 : |
|-----------------------|---------------------------------------------------------------|------------------------------------------|--------------------------------|--------------|
| BiBli                 | BIBLIOTHÈQUE DE SAINT-<br>FÉLIX-DE-KINGSEY<br>Irène-Roy-Lebel | ACCUEIL CHOISIR MA BIBLIO                | AIDE ET SOUTIEN NOUS CONTACTER | SE CONNECTER |
| X cie 📕               |                                                               | RECHERCHER<br>Document en bibliothèque 💙 | RECHERCHE                      | _ <b>Q</b>   |

3. Entrez les informations apparaissant à l'endos de votre carte de bibliothèque.

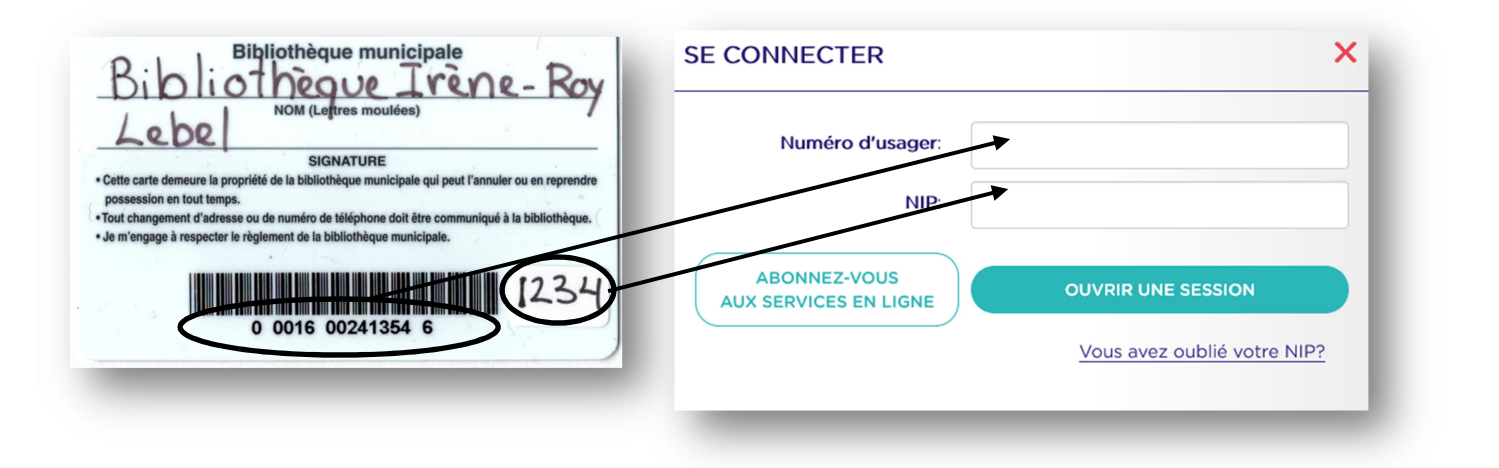

4. Sélectionnez la bibliothèque de Saint-Félix-de-Kingsey dans la liste déroulante.

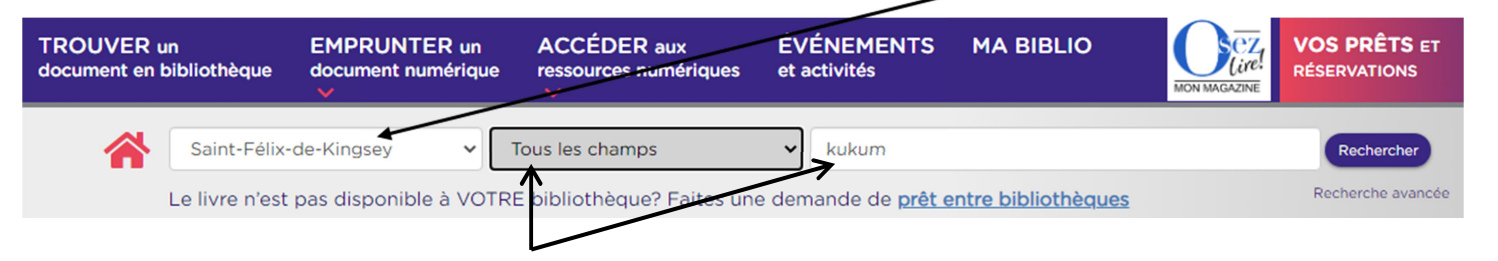

- 5. Sélectionnez le champ de recherche (auteur, titre, collection, ISBN, sujet ou tous), ainsi que le ou les terme(s) de votre recherche.
- 6. Si la recherche produit plusieurs résultats, cliquez sur l'image ou le titre du livre de votre choix.

7. Cliquez sur le bouton « Réserver ».

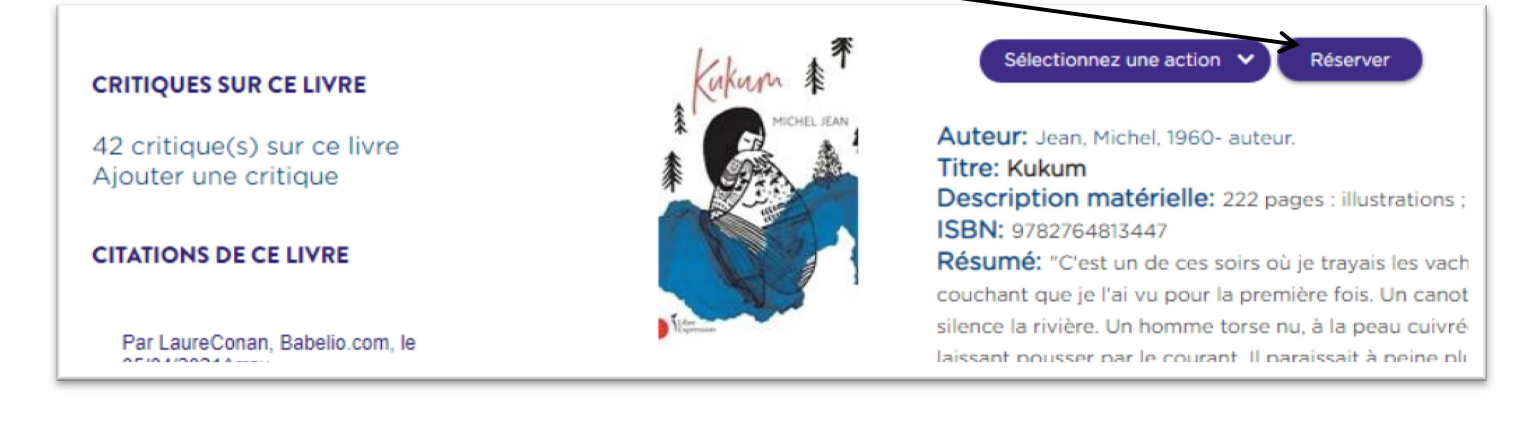

| E (II) also I (In an and |                            |
|--------------------------|----------------------------|
| Felix-de-Kingsey         | ~                          |
| 1                        |                            |
|                          | Effectuer des réservations |

- 8. Assurez-vous que la bibliothèque de retrait sélectionnée est bien « Saint-Félix-de-Kingsey » et cliquez sur « Effectuer des réservations ».
- 9. Dès que votre réservation est prête et disponible nous vous appellerons pour que vous passiez chercher votre document.